# Other products from GSD

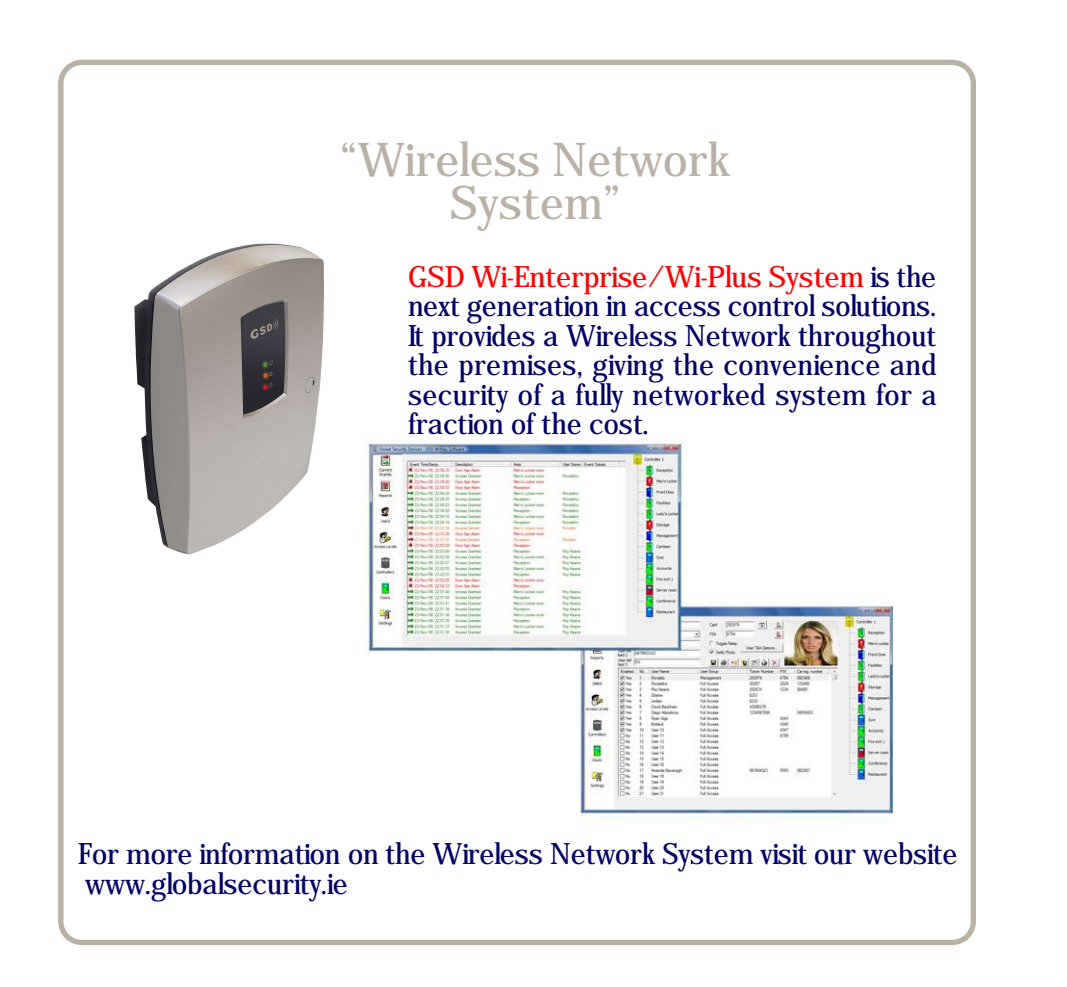

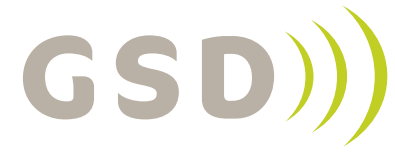

global security devices

No. 1 Turnpike Business Park, Ballymount, Dublin 22, Ireland. Telephone: +353 1 524 2691. Fax: +353 1 4430 430.

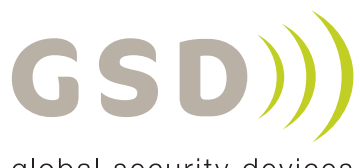

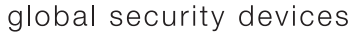

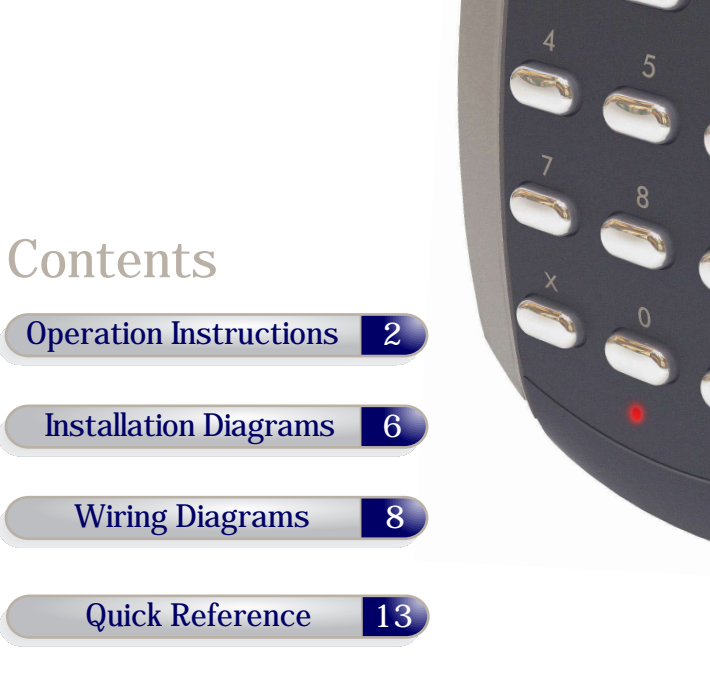

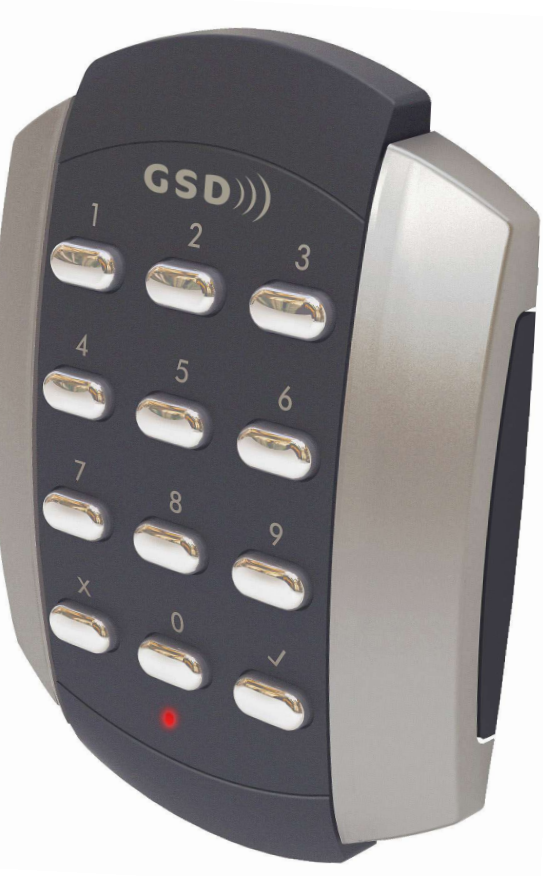

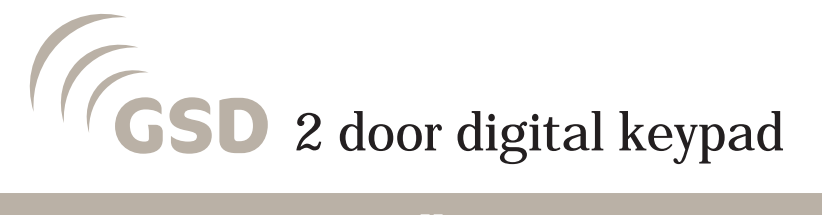

Administration Notes 14

Installation & User Manual V2.01

## **Technical Specs**

| Power Supply                        | 12 - 24V AC or DC        |
|-------------------------------------|--------------------------|
| Current consumption                 | 100mA                    |
| Current consumption with load (max) | 130mA                    |
| Relay Contact Rating                | 5 Amps / 240V ac         |
| Operating Temperature               | - 20°C to +60°C          |
| Moisture Resistance                 | ₽ 67                     |
| Dimensions - Flush Mount            | W. 87mm D. 21mm H. 119mm |
| - Surface Mount                     | W. 87mm D. 35mm H. 119mm |
| Number of Users                     | 50                       |

### Factory Default PIN codes

The following PIN codes are the Factory Default Settings:

- User PIN '1111' will grant access on door 1
- User PIN '2222' will grant access on door 2 The Default Engineer code is '6666'

Note: These User PINs ('1111','2222') are deactivated when the first User PIN is added to the keypad.

#### **Restoring Factory Settings**

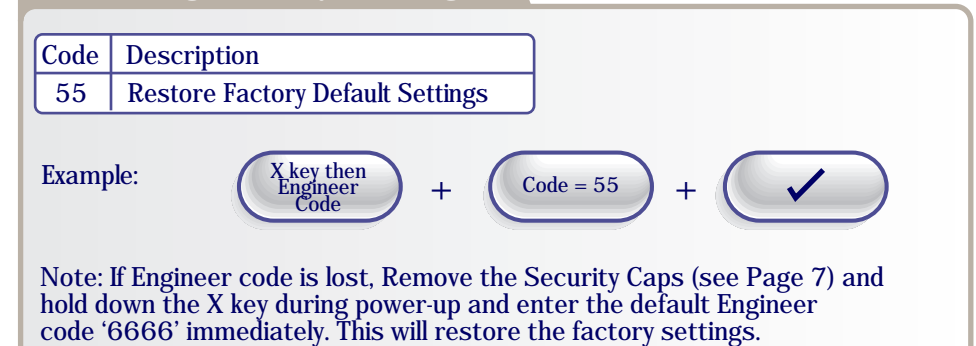

#### Adding and Removing User PINs Code Description Add a Standard User/Toggle User/Manager User PIN to Door 1 01 02 Add a Standard User/Toggle User/Manager User PIN to Door 2 Remove any User PIN 03 Example: To Add User PIN '5656' to Door 1.. X key then Engineer Code Code = 01PIN = 5656+ Example: To Remove User PIN '4545' from any door.. X key then Engineer Code PIN = 4545Code = 03Example: To Add Toggle User PIN '1234' to Door 2.. 1 = Toggle User X key then Engineer Code Code = 02PIN = 1234Example: To Add Manager User PIN '5678' to Door 2.. 2 = Manager User X key then Engineer Code Code = 02PIN = 5678+4

### Table 1

| Option       | Input 1               | Input 2           | Input 3                | Output 1          | Output 2           | Wiring<br>Diagrams |
|--------------|-----------------------|-------------------|------------------------|-------------------|--------------------|--------------------|
| 0<br>Default | Door 1 Exit<br>Button | Door 1<br>Contact | Interlock<br>I/P       | Alarm⁄<br>Buzzer  | Interlock<br>0/P   | Page 8             |
| 1            | Door 1 Exit<br>Button | Door 1<br>Contact | Interlock<br>I/P       | Follow<br>Relay 1 | Interlock<br>0/P   | Page 8             |
| 2            | Door 1 Exit<br>Button | Door 1<br>Contact | Alarm Panel<br>I/P     | Alarm⁄<br>Buzzer  | Alarm Panel<br>0/P | Page 9             |
| 3            | Door 1 Exit<br>Button | Door 1<br>Contact | Fire Alarm<br>Override | Follow<br>Relay 1 | Alarm⁄<br>Buzzer   | Page 10            |
| 4            | Door 1 Exit<br>Button | Door 1<br>Contact | Door 2<br>Exit Button  | Follow<br>Relay 1 | Alarm⁄<br>Buzzer   | Page 11            |
| 5            | Door 1 Exit<br>Button | Door 1<br>Contact | Door 2<br>Exit Button  | Follow<br>Relay 1 | Follow<br>Relay 2  | Page 11            |

## Turning Features ON or OFF

| Code | Description                    | Default Settings |
|------|--------------------------------|------------------|
| 20   | Set Silent Operation on/off    | Off              |
| 21   | Set Ajar Alarm on∕off          | On               |
| 22   | Set Guest Button on/off        | On               |
| 23   | Set Duress codes on/off        | Off              |
| 24   | Set Toggle Relay on/off        | On               |
| 25   | Set Door Forced Alarm on/off   | On               |
| 26   | Set Anti-Tail Gate on/off      | Off              |
| 27   | Set Constant Backlight on/off  | On               |
| 28   | Set Invalid PIN Lockout on/off | On (3 Retries)   |

#### Note: $0 = Off \quad 1 = On$

Example: To Set the Backlight to always stay ON...

$$\begin{array}{c} X \text{ key then} \\ Engineer \\ Code \end{array} + Code = 27 + ON = 1 \end{array}$$

Example: To Set the Backlight to stay ON for 10 seconds only after a key press...

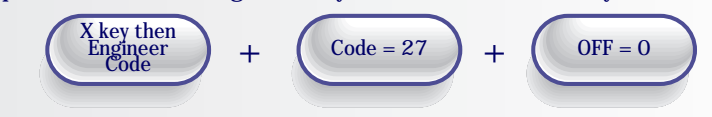

## Changing Relay Times and Engineer Codes

| Code | Description                         | Default Settings         |
|------|-------------------------------------|--------------------------|
| 10   | Change the Number of PIN Digits     | 4 digit PIN (4,5,6 only) |
| 11   | Change the Engineer Code            | 6666                     |
| 12   | Change the Relay Active Time Door 1 | 5 seconds (0-255)        |
| 13   | Change the Door Ajar Time           | 30 seconds (2-255)       |
| 14   | Change the Guest Buzzer Time        | 3 seconds (1-10)         |
| 15   | Change the Relay Active Time Door 2 | 5 seconds (0-255)        |

Note: The Number of PIN digits can not be reduced once a User Pin has been added.

Example: To Change the Engineer Code..

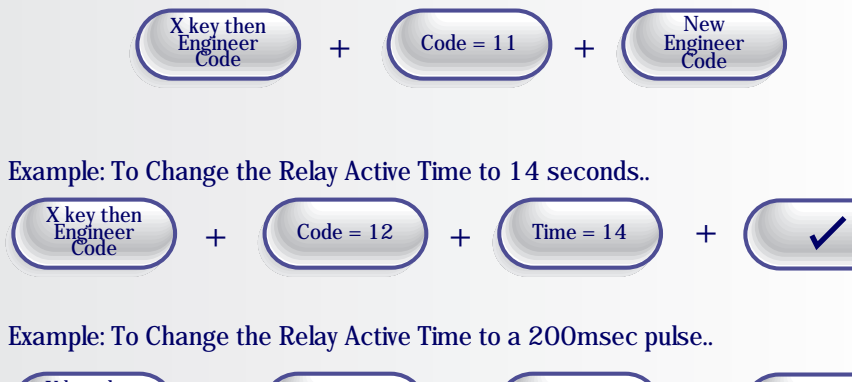

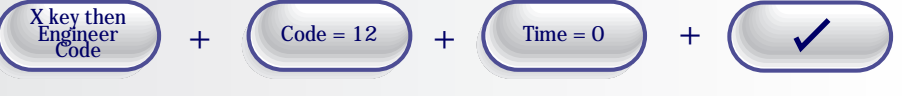

## Changing Input/Output Options

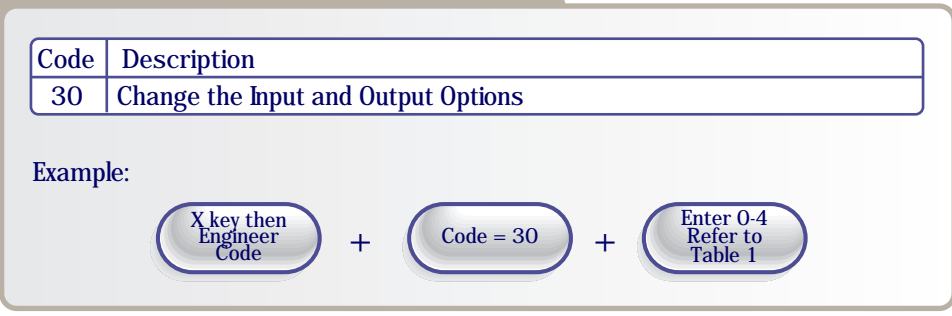

7

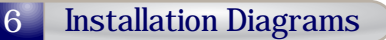

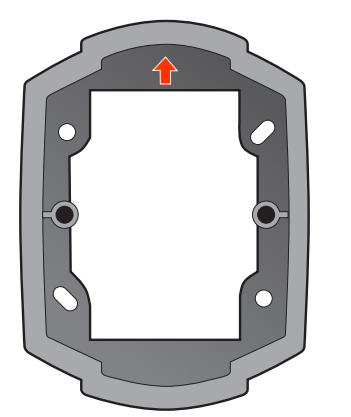

To attach Security Caps hook tabs into holes and push on.

Fix Surface Mount Collar to wall, ensure arrow is pointing upwards

## Surface Mounting

Fix Surface Mount Collar to wall (as above). After wiring is complete, Keypad may then be screwed to Surface Mount Collar using security screws provided. Both Security Caps are then clipped onto keypad

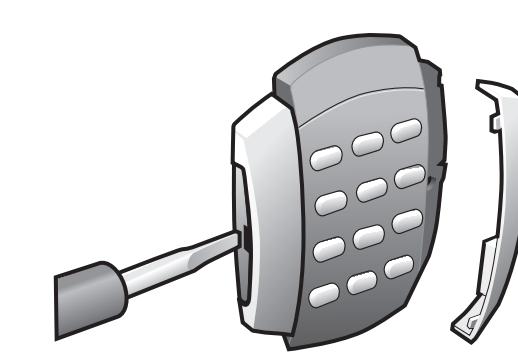

Keypad is mounted to pattress box using security screws provided. Both Security Caps are then clipped onto Keypad.

To release Security Caps push a screwdriver into slots on the side and pull forward.

To attach Security Caps hook tabs into holes and push on.

### Wiring Diagrams for Door 1 with Interlock connections

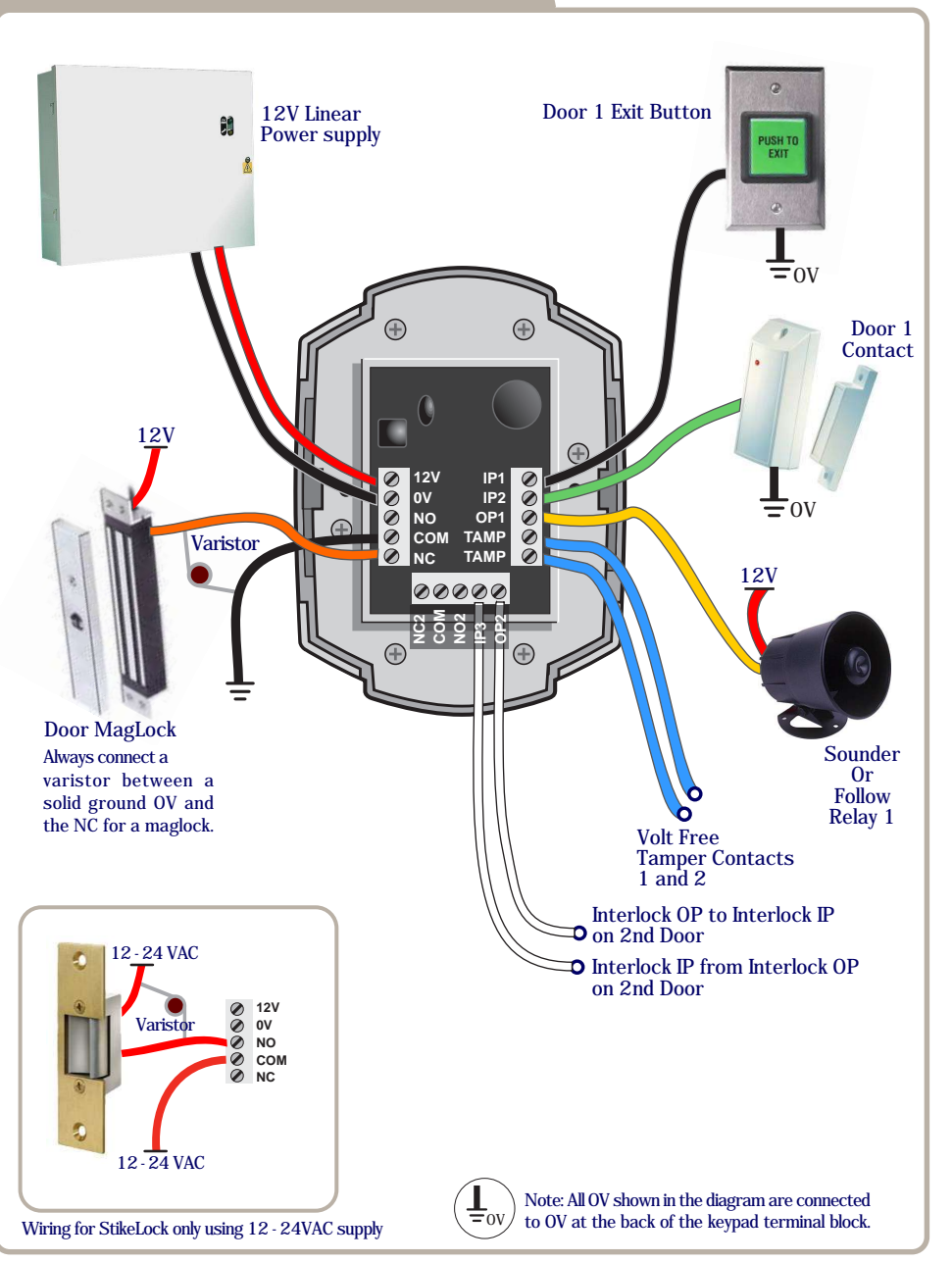

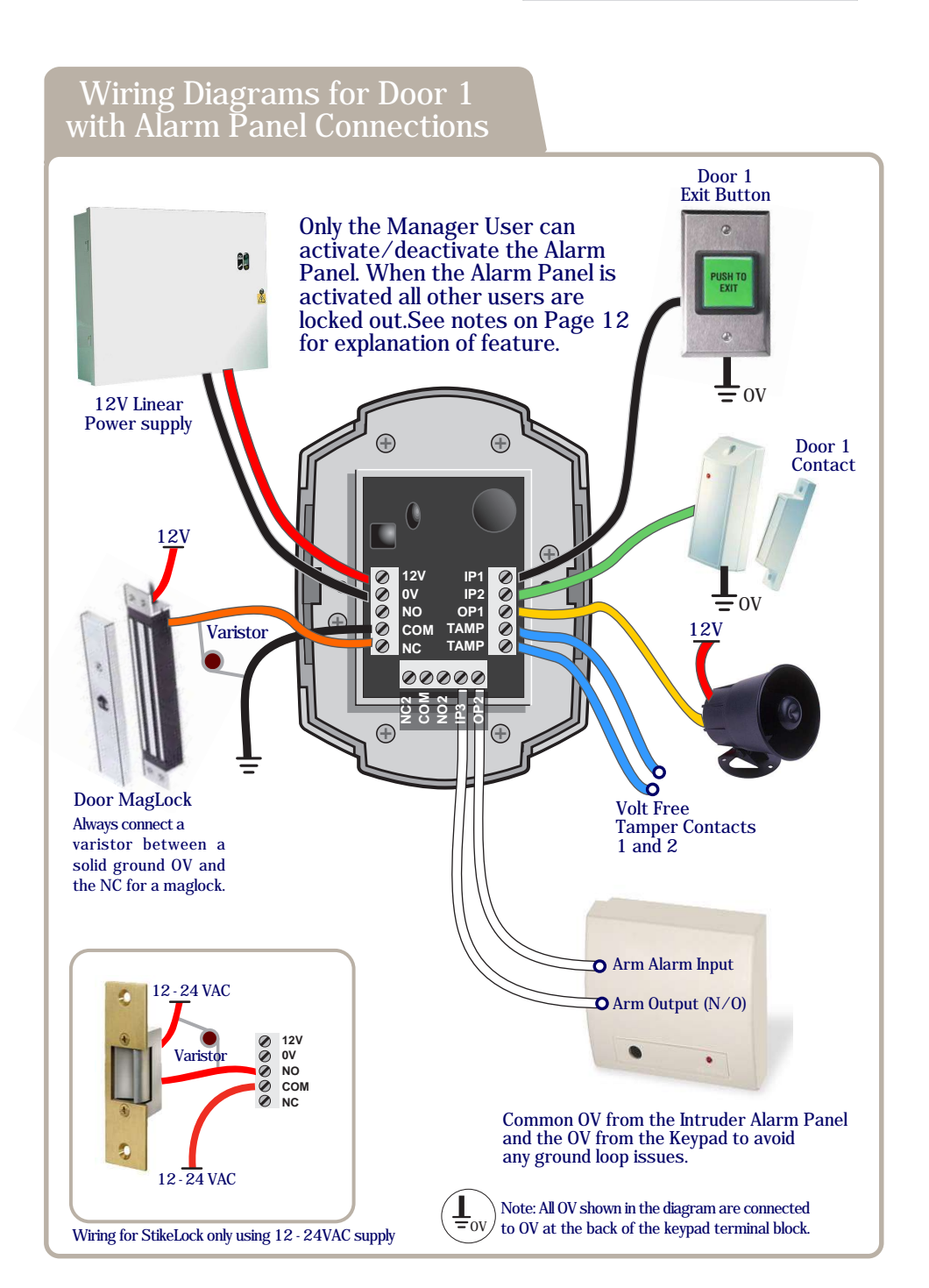

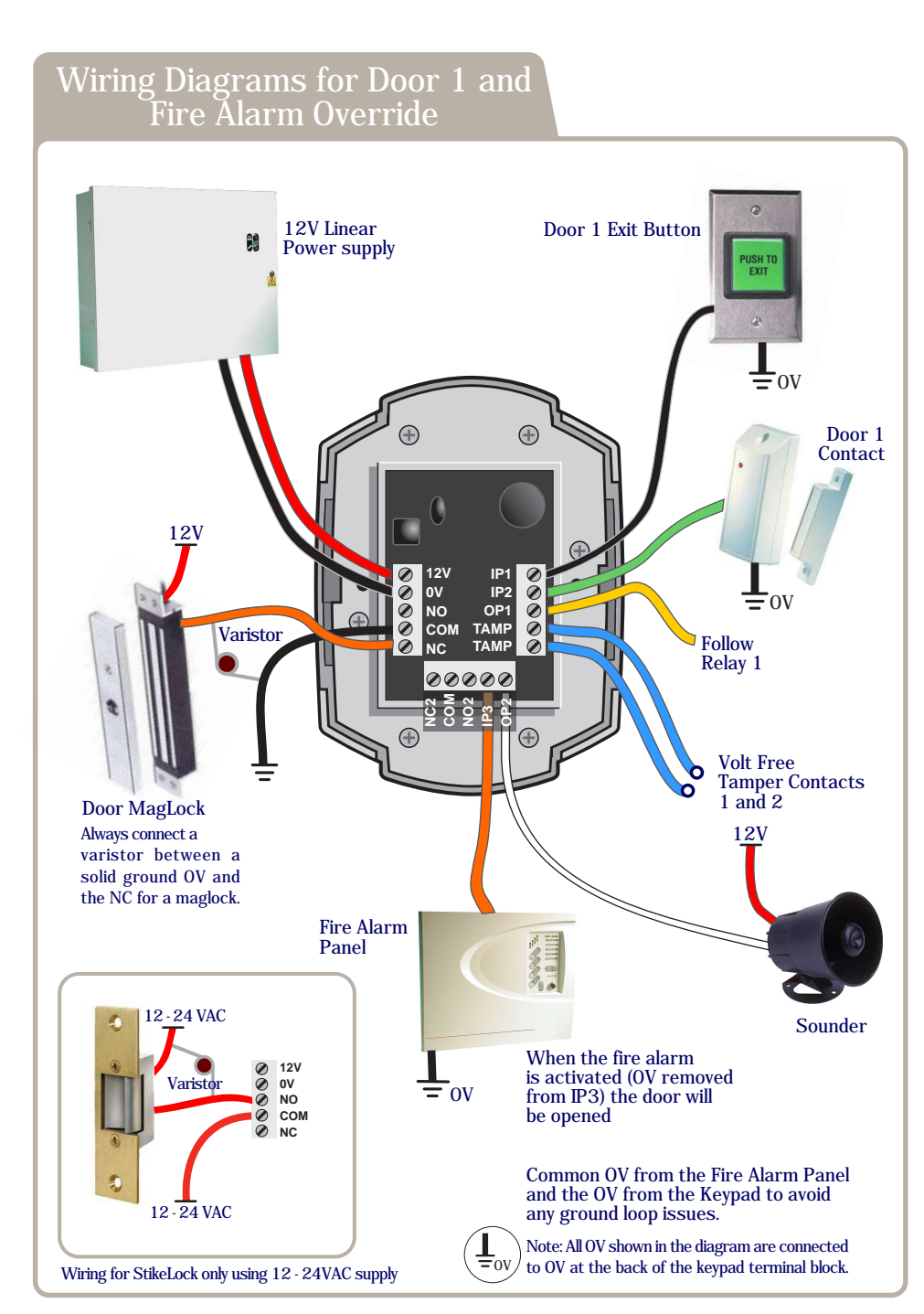

## Wiring Diagrams for Door 1 and Door 2

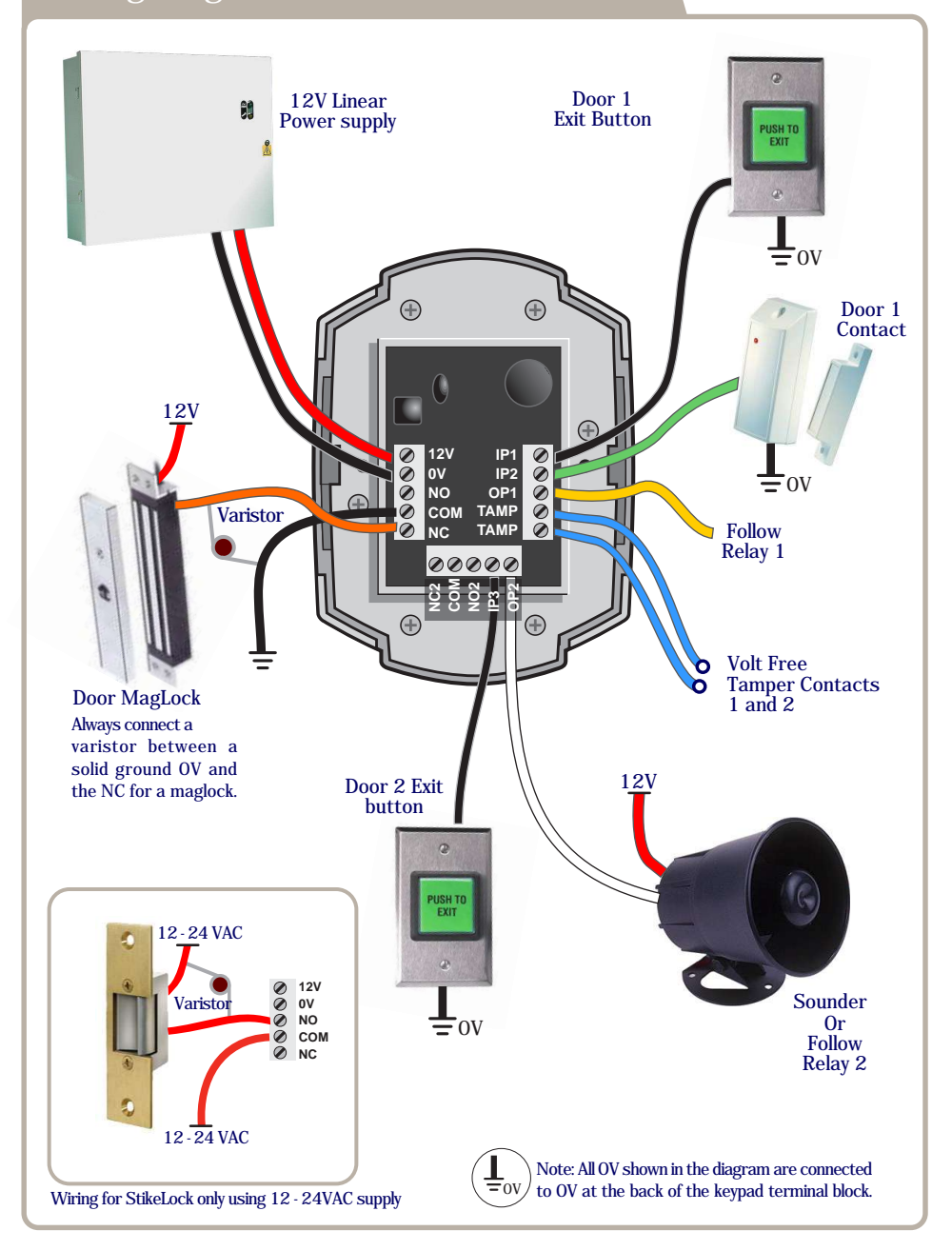

#### Notes:

Invalid PIN Lockout – Entering an invalid PIN 3 times will lockout the keypad for 15 seconds. All lights will flash during this time. Turning this feature off reduces the security of the keypad.

Number of PIN Digits – The number of digits each User PIN will contain.(4 or 5 or 6). The number of digits can not be reduced after a User PIN has been added. If the number of PIN digits is increased then add leading Zeros to existing PIN's. E.G if increasing PIN digits from 4 to 5 then existing PIN code '1234' changes to '01234'

Relay Active Time – This is the amount of time the relay will remain active. Entering 0 for the relay active time will generate a 200 millisecond pulse .

Ajar Alarm – This alarm will activate if the door is open longer than the Door Ajar Time. Door Forced Alarm – This alarm will activate if the door contact is forced open.

Anti-Tail Gate – If this option is set, the door relay time is shortened to 2 seconds. Guest Button - If this option is set, then the tick key can be used to sound the buzzer. Silent Operation - If this option is set, then all audible tones are silenced.

Duress codes - If this option is set, the door will open but the alarm will be activated if the duress PIN code is entered. (duress PIN code is the code above the user PIN code e.g. user code=8888 then duress code=8889).

Toggle Relay - If this option is set, then the door will remain open or closed on each PIN entry for a Toggle User.

Manager User – If the Alarm Panel option is setup using the IO options then only the Manager User will be granted access if the alarm is set.

The Manager User is the only user that can activate or deactivate the Alarm Panel.The RED light Flashes to indicate the Alarm Panel is set. The Manager User must press the 'tick key' and enter a PIN code to activate the Alarm Panel.

To deactivate the Alarm Panel the Manager user enters a PIN code. If the Alarm is deactivated then the Manager User operates as a standard user.

## Quick Reference - Menu Codes

| Code | Description                         | Default Settings         |  |
|------|-------------------------------------|--------------------------|--|
| 01   | Add a User PIN to Door 1            | 1111                     |  |
| 02   | Add a User PIN to Door 2            | 2222                     |  |
| 03   | Remove a User PIN                   |                          |  |
| 10   | Change the Number of PIN Digits     | 4 digit PIN (4,5,6 only) |  |
| 11   | Change the Engineer Code            | 6666                     |  |
| 12   | Change the Relay Active Time Door 1 | 5 seconds (0-255)        |  |
| 13   | Change the Door Ajar Time           | 30 seconds (2-255)       |  |
| 14   | Change the Guest Buzzer Time        | 3 seconds (1-10)         |  |
| 15   | Change the Relay Active Time Door 2 | 5 seconds (0-255)        |  |
| 20   | Set Silent Operation on/off         | Off                      |  |
| 21   | Set Ajar Alarm on/off               | On                       |  |
| 22   | Set Guest Button on/off             | On                       |  |
| 23   | Set Duress codes on/off             | Off                      |  |
| 24   | Set Toggle Relay on/off             | On                       |  |
| 25   | Set Door Forced Alarm on/off        | On                       |  |
| 26   | Set Anti-Tail Gate on/off           | Off                      |  |
| 27   | Set Constant Backlight on/off       | On                       |  |
| 28   | Set Invalid PIN Lockout on/off      | On (3 Retries)           |  |
| 30   | Change the Input and Output Options | 0                        |  |
| 55   | Restore Factory Default Settings    |                          |  |

#### 3 Step Quick Setup :

Step 1, Restore Factory Default Settings..

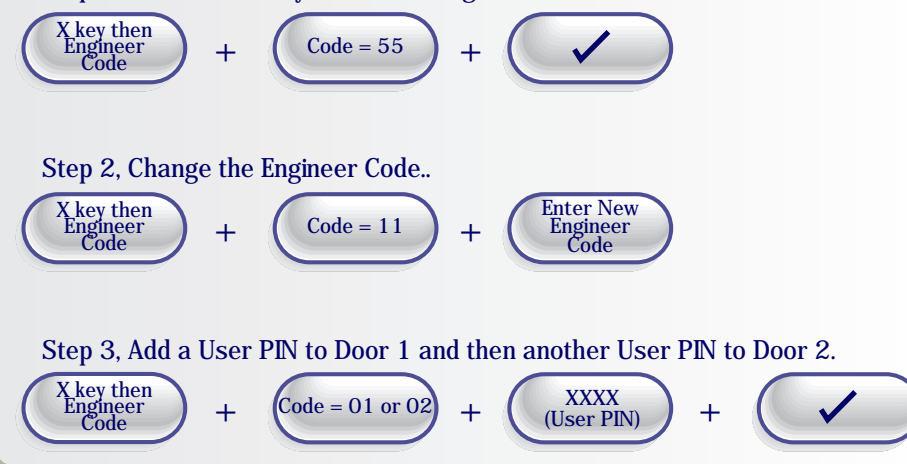

## User Administrator

| User<br>Location | User Name | PIN Number |
|------------------|-----------|------------|
| 1                |           |            |
| 2                |           |            |
| 3                |           |            |
| 4                |           |            |
| 5                |           |            |
| 6                |           |            |
| 7                |           |            |
| 8                |           |            |
| 9                |           |            |
| 10               |           |            |
| 11               |           |            |
| 12               |           |            |
| 13               |           |            |
| 14               |           |            |
| 15               |           |            |
| 16               |           |            |
| 17               |           |            |
| 18               |           |            |
| 19               |           |            |
| 20               |           |            |
| 21               |           |            |
| 22               |           |            |
| 23               |           |            |
| 24               |           |            |
| 25               |           |            |

| User<br>Location | User Name | PIN Number |
|------------------|-----------|------------|
| 26               |           |            |
| 27               |           |            |
| 28               |           |            |
| 29               |           |            |
| 30               |           |            |
| 31               |           |            |
| 32               |           |            |
| 33               |           |            |
| 34               |           |            |
| 35               |           |            |
| 36               |           |            |
| 37               |           |            |
| 38               |           |            |
| 39               |           |            |
| 40               |           |            |
| 41               |           |            |
| 42               |           |            |
| 43               |           |            |
| 44               |           |            |
| 45               |           |            |
| 46               |           |            |
| 47               |           |            |
| 48               |           |            |
| 49               |           |            |
| 50               |           |            |